### Ausbildungsverträge Digital

Unser Ausbildungsportal Online erreichen Sie unter:

### https://bildung-ihk-emden.de/tibrosBB/BB\_ausbildungsstaetten.jsp

Sollte Ihr Betrieb noch keinen Account haben, wenden Sie sich bitte an unsere Ausbildungsberatung. Wir helfen Ihnen gerne weiter.

Melden Sie sich dann mit Ihrem Benutzernamen und Passwort an:

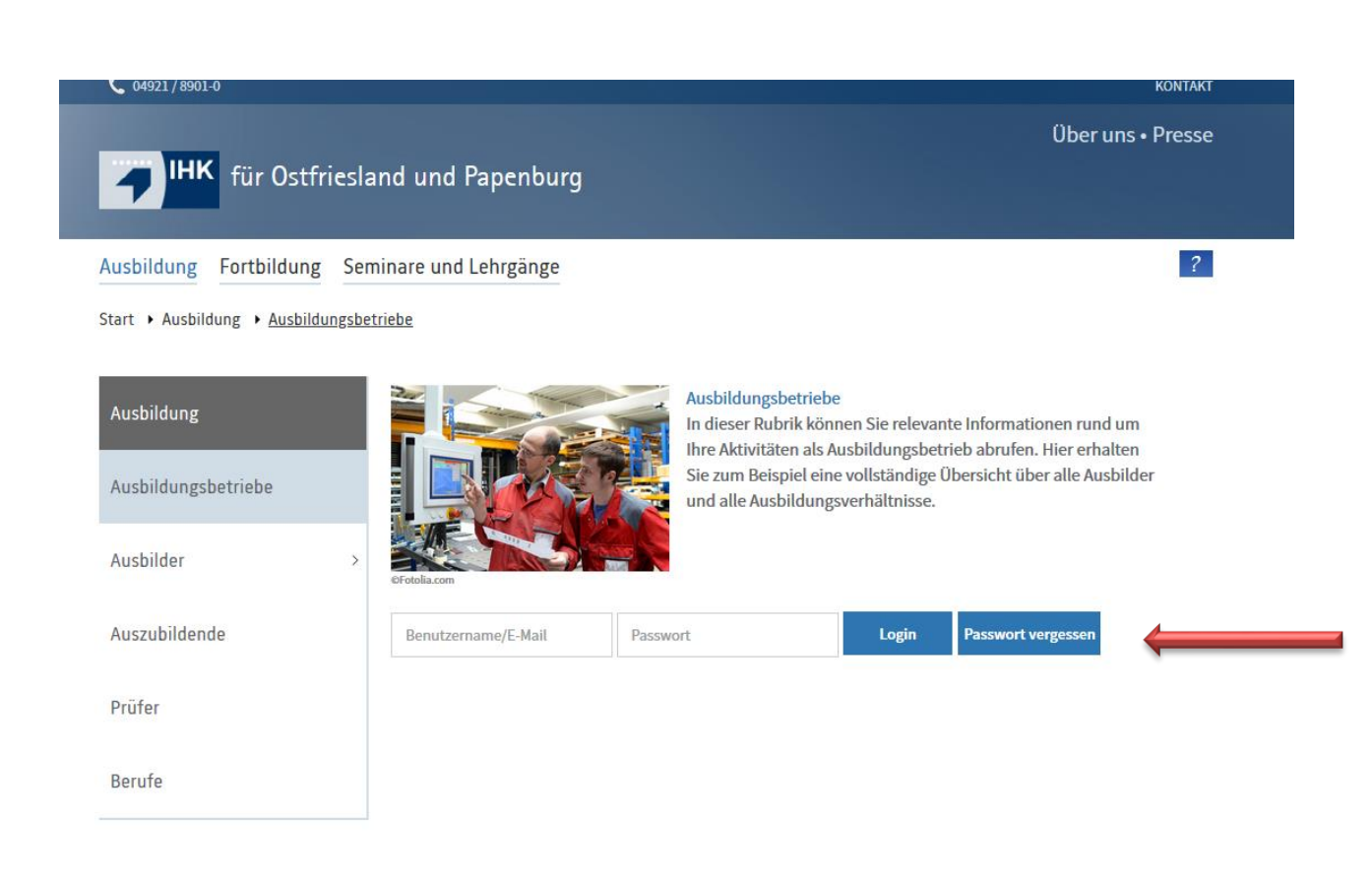

Sie gelangen so auf die Übersichtsseite, von der aus Sie zu allen aufgeführten Kategorien navigieren können. Damit erhalten Sie einen umfassenden Überblick über alle Daten, die wir für Ihren Ausbildungsbetrieb gespeichert haben. Zudem können Ausbildungsverträge erfasst und Verkürzungen oder Verlängerungen von Ausbildungsverhältnissen beantragt werden. Eintragungs- sowie Änderungsbestätigungen sind online abrufbar. Ausbildungsnachweise und Anträge für Projektarbeiten und betriebliche Aufträge können elektronisch genehmigt werden.

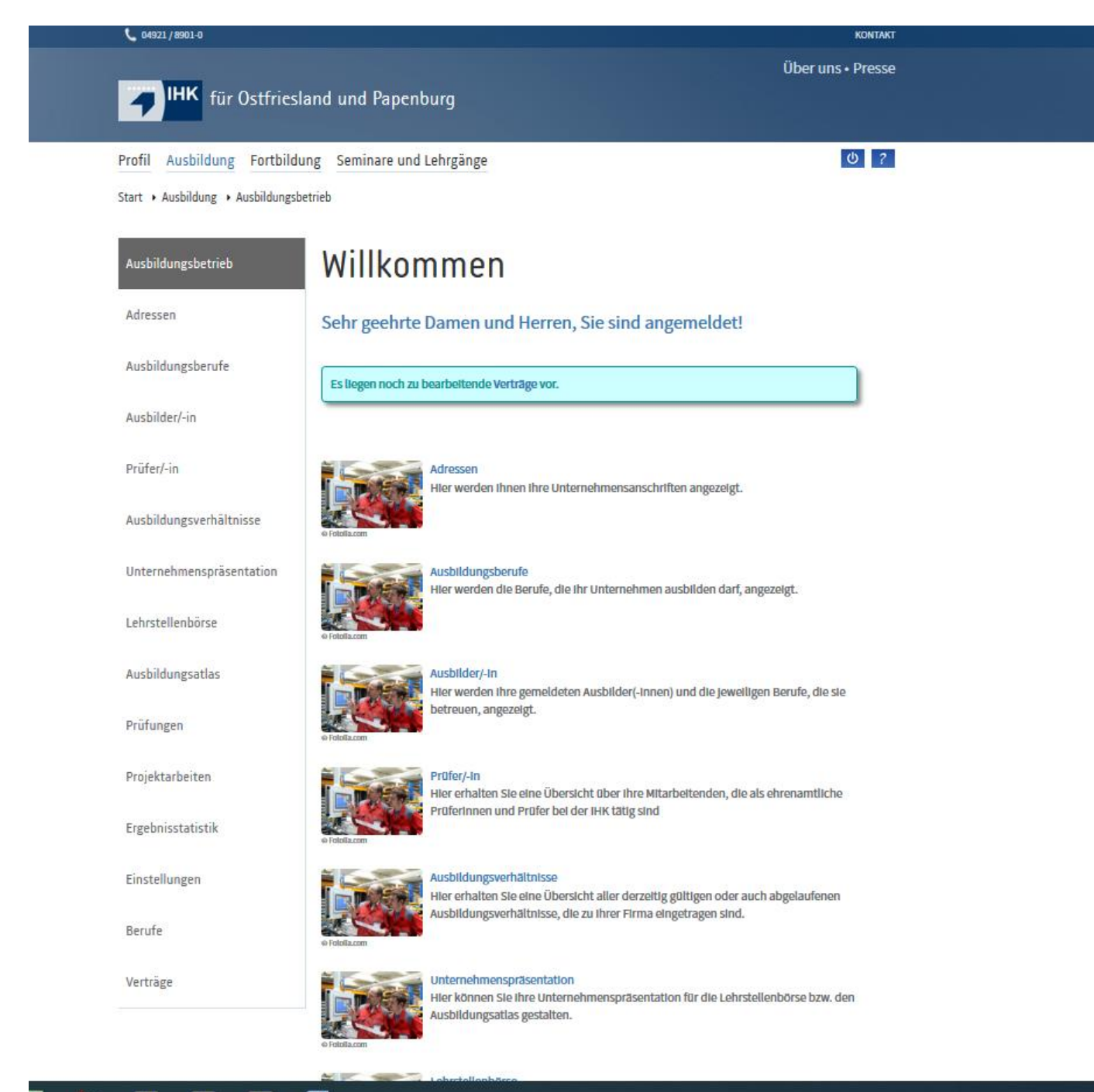

Für die Vertragserfassung wählen Sie auf der Übersichtsseite den Menüpunkt "Verträge" und in dem Untermenü den Punkt "Neuer Ausbildungsvertrag" aus:

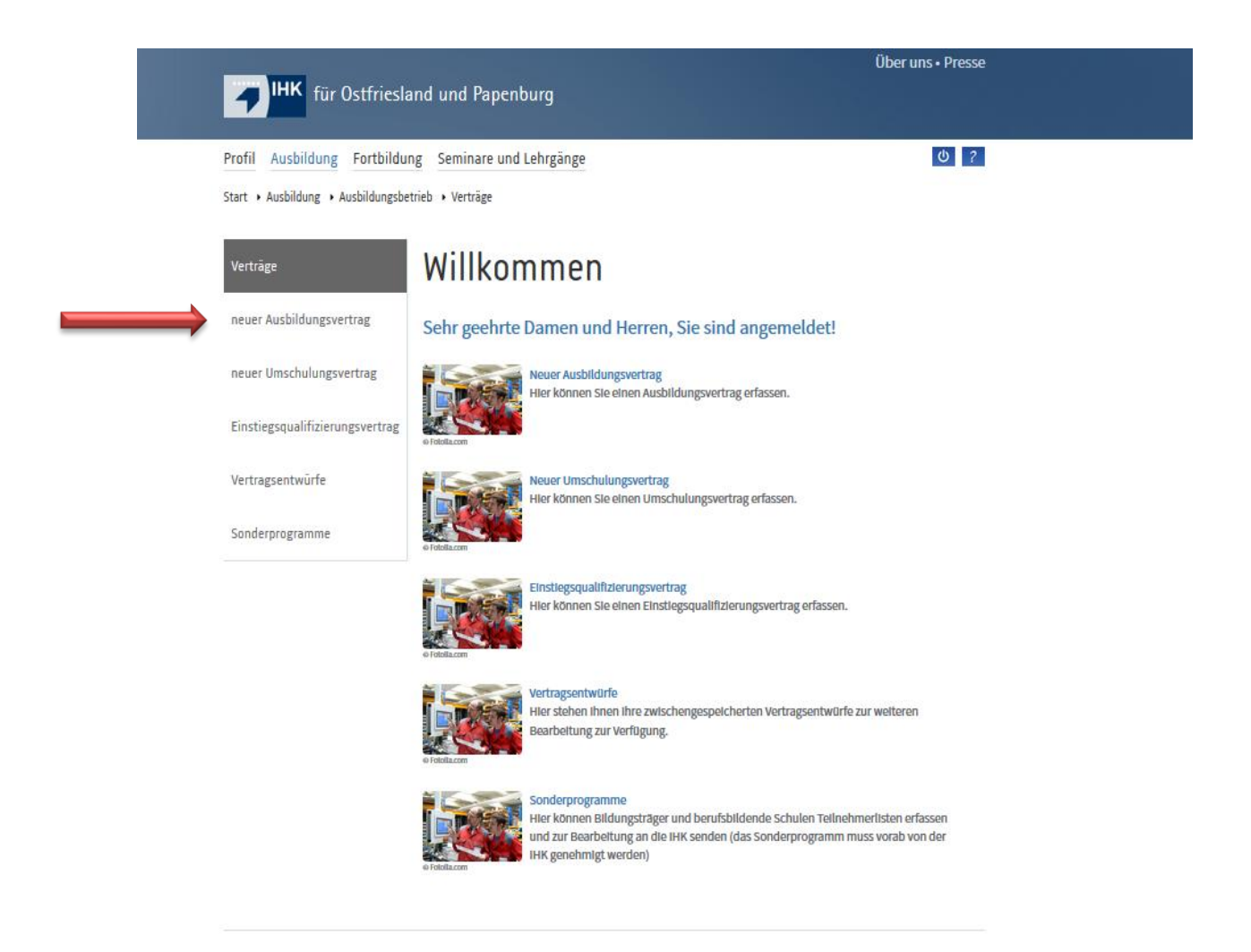

Sie werden nun Schritt für Schritt durch den Ausbildungsvertrag geführt, Infofelder sorgen für die Erklärung einiger Punkte. Oben auf den Seiten befinden sich Reiter, die ihre Farbe von rot nach grün wechseln, wenn die aktuelle Maske korrekt ausgefüllt ist. Bleibt der Reiter rot, können Sie bequem durch einen Mausklick auf den entsprechenden Reiter auf die Seite zurückkehren, um Ihre Angaben zu ändern oder zu vervollständigen.

| <b>T</b> IHK für Ostfriesland und Pape                                                                                                    | nburg                                                                   |                                          |                     |
|----------------------------------------------------------------------------------------------------|-------------------------------------------------------------------------|------------------------------------------|---------------------|
| Profil Ausbildung Fortbildung Seminare ur                                                                                                    | id Lehrgänge                                                            |                                          | ሪ ?                 |
| Start → Ausbildung → Ausbildungsbetrieb → Verträge →                                                                                                    | Ausbildungsvertrag                                                      |                                          |                     |
| 1. Ausbildungsbetrieb<br>und Ausbildungsberuf     2. Ausbilder/-in<br>Wahlqualifikation(en)     3       7. Vergütung   Urlaub     8. Sonstiges   Statistik | Ausbildungsstätte 4. Auszubilden<br>9. Abschicken                       | de/-r 5. Gesetzliche/-r<br>Vertreter/-in | 6. Ausbildungsdauer |
| Ausbildungsvertra                                                                                                    | g                                                                       |                                          |                     |
| Ausbildungsbetrieb                                                                                                    |                                                                         |                                          |                     |
|                                                                                                    |                                                                         |                                          |                     |
| Der Ausbildungsbetrieb ist der Betrieb, bei dem die<br>Filialbetrieb ist bier (z. B.) die betreffende Filiale aus                                          | Ausbildung stattfindet; bei einer Aust<br>zuwählen                      | oildung im                               |                     |
|                                                                                                    |                                                                         |                                          |                     |
| Ausbildungsbetrieb:                                                                                                    |                                                                         |                                          |                     |
| Industrie- und Handelskammer für Ostfriesland und Paper                                                                                                    | burg Pseudo-Kammer   Emden   🗸                                          | Aktualisieren                            |                     |
|                                                                                                    |                                                                         |                                          |                     |
| Korrespondenzanschrift:                                                                                                    | ad und Danashurz Drauda Kama i i                                        | 01                                       |                     |
| 0000065470; Indusure- und handelskammer für Osuriesia                                                                                                    |                                                                         | Obernenmen                               |                     |
| öffentlicher Dienst: 🕦 🛛 🔵 Ja 🔘 Nei                                                                                                    | n                                                                       |                                          |                     |
|                                                                                                    |                                                                         |                                          |                     |
| Arbeit. Informationen unter www.arbeitsagentur.de                                                                                                    | ien Sie sich bitte an die Bundesagen<br>/unternehmen/betriebsnummern-se | rvice. Die                               |                     |
| Erfassung der Betriebsnummer ist nach § 88 Berufst                                                                                                    | ildungsgesetz verpflichtend.                                            |                                          |                     |
|                                                                                                    |                                                                         |                                          |                     |
| Betriebsnummer: (*)                                                                                                    |                                                                         |                                          |                     |
|                                                                                                    |                                                                         |                                          |                     |
| Firma: (*)                                                                                                    | Pro October dans d                                                      |                                          |                     |
| industrie- und Handelskammer                                                                                                    | tur Ustmesiano uno                                                      |                                          |                     |
|                                                                                                    |                                                                         |                                          |                     |
| Papenburg                                                                                                    | Pseudo-Kammer                                                           |                                          |                     |
|                                                                                                    |                                                                         |                                          |                     |
|                                                                                                    |                                                                         |                                          |                     |

**Wichtig:** Seit dem 01.01.2021 ist die Angabe der Betriebsnummer Pflicht! Es ist davon auszugehen, dass diese Nummer für Ihren Betrieb bereits existiert. Sollte diese Ihnen nicht bekannt sein, wenden Sie sich an Ihre Personalabteilung oder Ihren Steuerberater. Falls tatsächlich noch keine Betriebsnummer vorliegt, können Sie diese bei der Bundesagentur für Arbeit beantragen. In dieser Maske brauchen Sie dafür nur dem angegebenen Link folgen.

| Ringstr.     4     Zusatz       Postleitzahl: (*)     Ort: (*)       26721     Emden       Land: (*)     Enden       Deutschland        Telefon:        04921     89010      |
|----------------------------------------------------------------------------------------------------|
| Postleitzahl: (*)       Ort: (*)         26721       Emden         Land: (*)       Eusthand         Deutschland          Telefon:          04921       89010         E-Mall: |
| Postleftzahl: (*) Ort: (*)  26721 Emden Land: (*) Deutschland V Telefon: 04921 89010 E-Mall:                                                                                 |
| 26721     Emden       Land: (*)                                                                                                    |
| Land: (*) Deutschland V Telefon: 04921 89010 E-Mall:                                                                                                    |
| Deutschland        Telefon:     04921       89010                                                                                                    |
| Telefon:<br>04921 89010<br>E-Mail:                                                                                                    |
| Telefon:<br>04921 89010<br>E-Mall:                                                                                                    |
| 04921 89010<br>E-Mail:                                                                                                    |
| E-Mail:                                                                                                    |
| E-Mall:                                                                                                    |
|                                                                                                    |
| @emden.lhk.de                                                                                                    |
| Auszubildende/-r                                                                                                    |
|                                                                                                    |
| Vorname: (*) Name: (*)                                                                                                    |
| Ulrike Testing                                                                                                    |
| Ausbildungsberuf                                                                                                    |
| NaphanPapera                                                                                                    |
| Woon der gewünschte Auchildungsberuf nicht angezeigt wird, hat ihr Aushildungsbetrieb alduel                                                                                 |
| keine Ausbildungsberechtigung für den Beruf. Ihren zuständigen Ausbildungsberater finden Sie in                                                                              |
| der Übersicht der Ausbildungsberufe.                                                                                                    |
|                                                                                                    |
| Ausbildungsberuf: (*)                                                                                                    |
| Kaufmann / Kauffrau für Büromanagement                                                                                                    |
|                                                                                                    |
| Die Berufsausbildung wird im Rahmen eines ausbildungsintegrierenden dualen Studiums                                                                                          |
| absolvlert.                                                                                                    |
| Ausbildungsmaßnahmen außerhalb der Ausbildungsstätte (*): 0 🔿 Ja 💿 Nein                                                                                                    |
| Speichern Schließen Weiter                                                                                                    |
| Spelenent Sentesen Merter                                                                                                    |
| (*)Pflichtfelder                                                                                                    |
|                                                                                                    |
|                                                                                                    |
|                                                                                                    |
|                                                                                                    |

Haben Sie auf der Seite alle Angaben gemacht, klicken Sie auf "Weiter"

| 1. Ausbildungsbetrieb<br>und Ausbildungsberuf | 2. Ausbilder/-in<br>Wahlqualifikation(en) | X<br>3. Ausbildungsstätte | 4. Auszubildende/-r | 5. Gesetzliche/-r<br>Vertreter/-in | 6. Ausbildungsdauer |
|-----------------------------------------------|-------------------------------------------|---------------------------|---------------------|------------------------------------|---------------------|
| 7. Vergütung   Urlaub                         | 8. Sonstiges   Statistik                  | 9. Abschicken             |                     |                                    |                     |
|                                               |                                           |                           |                     |                                    |                     |

Verantwortliche/-r Ausbilder/-in

| Der/Die Ausbilder/-in muss die Ausbildungsi<br>wesentlichem Umfang vermitteln (§ 28 Absa                                                                                                    | nhalte selbst<br>Itz 2 BBIG).                                                      | unmittelbar, verantv                                                                      | vortlich und in                                                   |                                            |
|----------------------------------------------------------------------------------------------------|------------------------------------------------------------------------------------|-------------------------------------------------------------------------------------------|-------------------------------------------------------------------|--------------------------------------------|
| ısbilder/-in von Kooperationsbetrieb: 🜖                                                                                                    | Ο.                                                                                 | Ja 🖲 Neln                                                                                 |                                                                   |                                            |
| Wenn Sie den/die Ausbilder/-in im Drop-Dov<br>auf den Button "Weiter" automatisch gefüllt                                                                                                    | vn-Menû ausv                                                                       | vählen, wird das Gel                                                                      | ourtsdatum beim Kli                                               | ck                                         |
| ime: (*) 💿<br>Maxi Musterfrau - 01.01.1980                                                                                                    | Gebo                                                                               | ren am:<br>MMLJJJJ                                                                        |                                                                   |                                            |
| ler:<br>2ue/-n Ausbilder/-In anlegen                                                                                                    |                                                                                    |                                                                                           |                                                                   |                                            |
| Wahlqualifikationen                                                                                                    |                                                                                    |                                                                                           |                                                                   |                                            |
| Wählen Sie bitte eine Wahlqualifikation                                                                                                    | zu Jeder Grup                                                                      | ope aus.                                                                                  |                                                                   |                                            |
| Wählen Sie bitte eine Wahlqualifikation<br>Bitte beachten: Die Festlegung der Wah<br>Berufsausbildungsvertrages im Verzeich<br>und Abs. 2 Nr. 3 der Verordnung über di<br>Wahlqualifikationen festgelegt: (Bitte Z                                                                                                    | zu jeder Grup<br>Iqualifikation<br>hnis der Beruf<br>e Berufsausb<br>utreffendes a | ope aus.<br>en Ist Voraussetzun<br>fsausbildungsverhä<br>Ildung vom 11. Deze<br>uswähien) | g für die Eintragung<br>itnisse. Nach § 4 Ab<br>ember 2013 werden | geines<br>s. 1 Nr. 2<br>als                |
| Wählen Sie bitte eine Wahlqualifikation<br>Bitte beachten: Die Festlegung der Wah<br>Berufsausbildungsvertrages im Verzeici<br>und Abs. 2 Nr. 3 der Verordnung über di<br>Wahlqualifikationen festgelegt: (Bitte Zu<br>Gruppe 1: (*)                                                                                   | zu jeder Grup<br>lqualifikation<br>hnis der Beruf<br>e Berufsausb<br>utreffendes a | en Ist Voraussetzun<br>fsausbildungsverhä<br>Idung vom 11. Deze<br>uswählen)              | g für die Eintragung<br>itnisse. Nach § 4 Ab<br>ember 2013 werden | geines<br>s. 1 Nr. 2<br>als                |
| Wählen Sie bitte eine Wahlqualifikation<br>Bitte beachten: Die Festlegung der Wah<br>Berufsausbildungsvertrages im Verzeici<br>und Abs. 2 Nr. 3 der Verordnung über di<br>Wahlqualifikationen festgelegt: (Bitte Zu<br>Gruppe 1: (*)<br>Auftragssteuerung und -koordination                                            | lqualifikation<br>hnis der Beruf<br>e Berufsausb<br>utreffendes a                  | ope aus.<br>en Ist Voraussetzun<br>fsausbildungsverhä<br>Idung vom 11. Deze<br>uswählen)  | g für die Eintragung<br>Itnisse. Nach § 4 Ab<br>ember 2013 werden | geines<br>s. 1 Nr. 2<br>als                |
| Wählen Sie bitte eine Wahlqualifikation<br>Bitte beachten: Die Festlegung der Wah<br>Berufsausbildungsvertrages im Verzeich<br>und Abs. 2 Nr. 3 der Verordnung über di<br>Wahlqualifikationen festgelegt: (Bitte Zu<br>Gruppe 1: (*)<br>Auftragssteuerung und -koordination<br>Gruppe 2: (*)                           | lqualifikation<br>hnis der Beruf<br>e Berufsausb<br>utreffendes a                  | ope aus.<br>en Ist Voraussetzun<br>fsausbildungsverhä<br>Idung vom 11. Deze<br>uswählen)  | g für die Eintragung<br>Itnisse. Nach § 4 Ab<br>ember 2013 werden | geines<br>s. 1 Nr. 2<br>als                |
| Wählen Sie bitte eine Wahlqualifikation<br>Bitte beachten: Die Festlegung der Wah<br>Berufsausbildungsvertrages im Verzeich<br>und Abs. 2 Nr. 3 der Verordnung über di<br>Wahlqualifikationen festgelegt: (Bitte Zi<br>Gruppe 1: (*)<br>Auftragssteuerung und -koordination<br>Gruppe 2: (*)<br>Marketing und Vertrieb | zu jeder Grup<br>Iqualifikation<br>hnis der Beruf<br>e Berufsausb<br>utreffendes a | ope aus.<br>en Ist Voraussetzun<br>fsausbildungsverhä<br>ildung vom 11. Deze<br>uswählen) | g für die Eintragung<br>Itnisse. Nach § 4 Ab<br>ember 2013 werden | geines<br>s. 1 Nr. 2<br>als                |
| Wählen Sie bitte eine Wahlqualifikation<br>Bitte beachten: Die Festlegung der Wah<br>Berufsausbildungsvertrages im Verzeici<br>und Abs. 2 Nr. 3 der Verordnung über di<br>Wahlqualifikationen festgelegt: (Bitte Z<br>Gruppe 1: (*)<br>Auftragssteuerung und -koordination<br>Gruppe 2: (*)<br>Marketing und Vertrieb  | lqualifikation<br>hnis der Beruf<br>e Berufsausb<br>utreffendes a                  | en Ist Voraussetzun<br>fsausbildungsverhä<br>Idung vom 11. Deze<br>uswählen)              | g für die Eintragung<br>itnisse. Nach § 4 Ab<br>ember 2013 werden | geines<br>s. 1 Nr. 2<br>als<br>v<br>Weiter |

| 1. Ausbildungsbetrieb<br>und Ausbildungsberuf | 2. Ausbilder/-in<br>Wahlqualifikation(en) | X<br>3. Ausbildungsstätte | 4. Auszubildende/-r | 5. Gesetzliche/-r<br>Vertreter/-in | 6. Ausbildungsdauer |
|-----------------------------------------------|-------------------------------------------|---------------------------|---------------------|------------------------------------|---------------------|
| 7. Vergütung   Urlaub                         | 8. Sonstiges   Statistik                  | 9. Abschicken             |                     |                                    |                     |

### Ausbildungsstätte

Bitte geben Sie an, wo die Ausbildung tatsächlich stattfindet. Filialbetriebe müssen gegebenenfalls die Filiale erwähnen, wenn auch dort ausgebildet werden soll.

| Firmenname: (*)              |          |                      |           |        |  |  |
|------------------------------|----------|----------------------|-----------|--------|--|--|
| Industrie- und Handelskammer |          | für Ostfriesland und |           |        |  |  |
|                              |          |                      |           |        |  |  |
| Papenburg                    |          | Pseudo-Kammer        |           |        |  |  |
| Straße: (*)                  |          | Hausnummer: (*)      | Zusatz: 🕕 |        |  |  |
| Ringstr.                     |          | 4                    | Zusatz    |        |  |  |
| Postleitzahl: (*)            | Ort: (*) |                      |           |        |  |  |
| 26721                        | Emden    |                      |           |        |  |  |
| Land: (*)                    |          |                      |           |        |  |  |
| Deutschland                  |          |                      |           | $\sim$ |  |  |
|                              |          |                      |           |        |  |  |

### Zuständige Berufsschule

| Zustän   | dige Berufsschule: (*) 🕕                        |                   |                       |                    |          |
|----------|-------------------------------------------------|-------------------|-----------------------|--------------------|----------|
| kfm:     | Berufsb. Schulen I, Emden, Steinwe              | g 24, 26721 Emder | 1                     |                    | $\sim$   |
| Falls di | ie Berufsschule nicht in der Liste              | e der Berufsschu  | len vorhanden ist:    |                    |          |
| Name     | e und Anschrift der Berufsschule:               |                   |                       |                    |          |
|          | Die Berufsschule ist noch nich<br>besucht wird. | ht bekannt. Wir t | teilen der IHK zeitna | h mit, welche Beru | fsschule |
|          |                                                 | Zurück            | Speichern             | Schließen          | Weiter   |
| (*)Pflic | htfelder                                        |                   |                       |                    | Î        |

| 1. Ausbildungsbetrieb<br>und Ausbildungsberuf | 2. Ausbilder/-in<br>Wahlqualifikation(en) | 3. Ausbildungsstätte | 4. Auszubildende/-r | 5. Gesetzliche/-r<br>Vertreter/-in | 6. Ausbildungsdauer |
|-----------------------------------------------|-------------------------------------------|----------------------|---------------------|------------------------------------|---------------------|
| 7. Vergütung   Urlaub                         | 8. Sonstiges   Statistik                  | 9. Abschicken        |                     |                                    |                     |

Auszubildende/-r

| Geschlecht: (*)       | O mär  | nnlich 🖲 w | veiblich                |           |   |
|-----------------------|--------|------------|-------------------------|-----------|---|
| Vorname: (*)          |        |            | Name: (*)               |           |   |
| Ulrike                |        |            | Testing                 |           |   |
| Straße: (*)           |        |            | Hausnummer: (*)         | Zusatz: 🕕 |   |
| Geibelstr.            |        |            | 4                       | Zusatz    |   |
| Postleitzahl: (*)     |        | Ort: (*)   |                         |           | _ |
| 26721                 |        | Emden      |                         |           |   |
| Land: (*) 💶           |        |            |                         |           |   |
| Deutschland           |        |            |                         | `         | ~ |
| Geburtsdatum: (*)     |        |            | Staatsangehörigkelt: (* | )         |   |
| 16.08.2001            |        |            | deutsch                 | ~         | ~ |
| Telefon:              |        |            |                         |           |   |
| 04921                 | 778899 |            |                         |           |   |
| E-Mail-Adresse: (*) 🕕 |        |            |                         |           |   |
| Ulr1Test@gmx.de       |        |            |                         |           |   |
| Î                     |        |            |                         |           |   |

Wichtig: Bitte geben Sie unbedingt die private E-Mail-Adresse Ihres Auszubildenden an!

Alle relevanten Mitteilungen über die komplette Ausbildungszeit erfolgen für den Betrieb und für den Auszubildenden fast ausschließlich über das Onlineportal. Dies gilt z.B. für Eintragungs- und Änderungsbestätigungen, Anträge für die Verkürzung oder Verlängerung eines Ausbildungsverhältnisses, vorzeitige Zulassung, Berichtsheftführung und vieles mehr.

Möchten Sie einen gesetzlichen Vertreter (trotz Volljährigkeit) angeben?

🔾 Ja 🖉 Neln

### Weitere Angaben zur/zum Auszubildenden

| Vorherige Ausbildung, vorheriges Studium<br>(Mehrfachnennung zulässig) | Abschluss | kein<br>Abschluss | keine<br>Auswahl |
|------------------------------------------------------------------------|-----------|-------------------|------------------|
| Schulische Berufsausbildung<br>(voll qualifizierender Berufsabschluss) | 0         | 0                 | ۲                |
| Berufsausausbildung<br>(mit Ausbildungsvertrag nach BBIG/HWO)          | 0         | 0                 | ۲                |
| Studium                                                                | 0         | 0                 | ۲                |

### Höchster allgemeiner Schulabschluss

| в    | Bitte geben Sie den höchsten allgemeinen Schulabschluss an:                                                         |             |                                                                               |  |  |
|------|----------------------------------------------------------------------------------------------------|-------------|-------------------------------------------------------------------------------|--|--|
| 0000 | Hauptschulabschluss/Berufsreife<br>Qualif. Hauptschulabschluss<br>Mittlerer Bildungsabschluss<br>Fachhochschulreife | <pre></pre> | Hochschulreife<br>Hochschulabschluss<br>Im Ausland erworben<br>Ohne Abschluss |  |  |
| Be   | rufsvorbereitung, berufliche Grund                                                                                  | dbild       | ung                                                                           |  |  |

### (Mehrfachnennung zulässig)

|          | Betriebliche Qualifizierungsmaßnahme        |         | Schulisches Berufsvorbereitungsjahr |
|----------|---------------------------------------------|---------|-------------------------------------|
|          | Schulisches Berufsgrundbildungsjahr         |         | Berufsvorbereitungsmaßnahme         |
|          | Berufsfachschule ohne voll qualif. Berufsab | schluss |                                     |
| <b>T</b> |                                             |         |                                     |

### Teilzeitausbildung

| Die Berufsausbildung wird in 🕕 | Vollz  | elt 🔿 Tellzel | t durchgefüh | rt.    |
|--------------------------------|--------|---------------|--------------|--------|
|                                | Zurück | Speichern     | Schließen    | Weiter |
| (*)Pflichtfelder               |        |               |              | 1      |

| 1. Ausbildungsbetrieb<br>und Ausbildungsberuf | 2. Ausbilder/-in<br>Wahlqualifikation(en) | 3. Ausbildungsstätte | 4. Auszubildende/-r | 5. Gesetzliche/-r<br>Vertreter/-in | 6. Ausbildungsdauer |
|-----------------------------------------------|-------------------------------------------|----------------------|---------------------|------------------------------------|---------------------|
| 7. Vergütung   Urlaub                         | 8. Sonstiges   Statistik                  | 9. Abschicken        |                     |                                    |                     |

### Ausbildungszeit, Anrechnung und Urlaub

Die Ausbildungsdauer beträgt nach der Ausbildungsordnung 36 Monate.

### Verkürzung der Ausbildung (sonstige Gründe)

| Verkürzung (Monate): | Verkürzungsgrund:                 |        |
|----------------------|-----------------------------------|--------|
| 6                    | Schultsche Vorbildung             | $\sim$ |
| Verkürzung der A     | usbildung (berufliche Vorbildung) |        |

# Verkürzung (Monate): Verkürzungsgrund: Vorangegangene berufliche Ausbildung zur/zum: • Vorangegangene berufliche Ausbildung zur/zum: • Bei der Ausbildungsdauer muss nur das Beginndatum eingegeben werden. Bitte achten Sie darauf, dass der Ausbildungsbeginn mit dem Schuljahresanfang und das Ende mit dem Sommer- oder Winterabschlussprüfungstermin korrespondiert. Das Enddatum wird dann auf Basis des Beginndatums, der Regelausbildungszeit und der ggf. angegebenen Verkürzungsdauer über den Button "Enddatum berechnen" automatisch berechnet, ebenso wenn der Button "weiter" angeklickt wird.

| Ausbildungsbeginn: (' | )                     | Ausbildungsende | : (*)     |                    |        |
|-----------------------|-----------------------|-----------------|-----------|--------------------|--------|
| 01.08.2021            |                       | 31.01.2024      |           | Enddatum berechnen |        |
| Die Probezeit beträgt | in Monaten: (<br>zwel | *)<br>Odrei     | • vier    |                    |        |
|                       |                       | Zurück          | Speichern | Schließen          | Weiter |
| (*)Pflichtfelder      |                       |                 |           |                    | Î      |

| 1. Ausbildungsbetrieb<br>und Ausbildungsberuf | 2. Ausbilder/-in<br>Wahlqualifikation(en) | 3. Ausbildungsstätte | 4. Auszubildende/-r | 5. Gesetzliche/-r<br>Vertreter/-in | 6. Ausbildungsd |
|-----------------------------------------------|-------------------------------------------|----------------------|---------------------|------------------------------------|-----------------|
| 7. Vergütung   Urlaub                         | 8. Sonstiges   Statistik                  | 9. Abschicken        |                     |                                    |                 |

# Vergütung und Urlaub

| Höhe | und | Fäl | ligk | eit | 0 |
|------|-----|-----|------|-----|---|
|------|-----|-----|------|-----|---|

| Fällt das Ausbildungsverhältnis in den Geltungsbereich eines gültigen Tarifvertrages? (*)<br>O Ja                                    |
|----------------------------------------------------------------------------------------------------|
| Wenn Ihr Betrieb tariflich gebunden ist, muss die Vergütung den tariflich vereinbarten Vergütunge<br>entsprechen.                    |
| Geltungsbereich des folgenden Tarifvertrages: 1                                                                                      |
| Tarifvertrag                                                                                                    |
| Tarifvertrag                                                                                                    |
| Der Ausbildende zahlt der/dem Auszubildenden eine angemessene Vergütung; diese beträgt zurzeit monatlich brutto pro Ausbildungsjahr: |
| Jahr 1 Jahr 2 Jahr 3                                                                                                    |
| 800 900 1000                                                                                                    |

Wird die Ausbildung öffentlich gefördert? (monatlich, regelmäßig, mehr als 50 % der Kosten) (\*)

O Ja Nein

Tägliche und wöchentliche Ausbildungszeit Die regelmäßige tägliche Ausbildungszeit beträgt: (\*)

Die durchschnittliche wöchentliche Ausbildungszeit beträgt: (\*)

| 8,0  |  |
|------|--|
| 40,0 |  |

ngen

### Urlaub

Der Urlaub ist für jedes Kalenderjahr (nicht Ausbildungsjahr) einzutragen. Bei tarifgebundenen Betrieben ergibt sich der Urlaubsanspruch aus dem Tarifvertrag, andernfalls aus dem Bundesurlaubsgesetz oder dem Jugendarbeitsschutzgesetz. - der gesetzl. Mindesturlaub beträgt 24 Werktage bzw. 20 Arbeitstage - angebrochene Urlaubstage sind auf volle Tage aufzurunden Jugendarbeitsschutz Jugendliche, die zu Beginn des Kalenderjahres noch nicht - 16 Jahre alt sind - erhalten 30 Werktage / 25 Arbeitstage - 17 Jahre alt sind - erhalten 27 Werktage / 21 Arbeitstage - 18 Jahre alt sind - erhalten 25 Werktage / 21 Arbeitstage

Der/Die Auszubildende hat im laufenden Kalenderjahr bereits einen Teil seines Jahresurlaubs bei einem anderen Arbeitgeber bzw. Ausbildungsbetrieb in Anspruch genommen. Eine Bescheinigung nach § 6 Abs. 2 BUrlG liegt vor.

| Urlaubstage sInd: | Arbeitstag | ge 💿 🔿 Werk | tage 🕕 |       |  |
|-------------------|------------|-------------|--------|-------|--|
| Jahr:             | 2021:      | 2022:       | 2023:  | 2024: |  |
| Urlaubstage: (*)  | 12         | 25          | 25     | 25    |  |

### Ausbildungsnachweise

Der Ausbildungsnachweis wird wie folgt geführt:

elektronisch 
 construction

|  | Zurück | Speichern | Schließen | Weiter |
|--|--------|-----------|-----------|--------|
|--|--------|-----------|-----------|--------|

| 1. Ausbildungsbetrieb<br>und Ausbildungsberuf | 2. Ausbilder/-in<br>Wahlqualifikation(en) | 3. Ausbildungsstätte | 4. Auszubildende/-r | 5. Gesetzliche/-r<br>Vertreter/-in | 6. Ausbildungsdauer |
|-----------------------------------------------|-------------------------------------------|----------------------|---------------------|------------------------------------|---------------------|
| 7. Vergütung   Urlaub                         | 8. Sonstiges   Statistik                  | 9. Abschicken        |                     |                                    |                     |

## Sonstiges

Die sachliche und zeitliche Gliederung

Ist beigefügt.

liegt der IHK mit Stand vom 05.10.2017 vor.

Was der Auszubildende in seinem Ausbildungsberuf eriernen muss ist ganz genau im gesetzlichen Ausbildungsrahmenplan vorgeschrieben. Das Berufsbildungsgesetz schreibt außerdem vor, dass der Betrieb zusätzlich eine sachliche und zeitliche Gliederung der Ausbildung erstellen muss, einen sogenannten betrieblichen Ausbildungsplan. Im betrieblichen Ausbildungsplan steht zum Beispiel, welche Abteilungen der Azubi Im Verlauf der Ausbildung durchläuft.

Vereinbarung über Sachbezüge (Kost und/oder Wohnung)

Soweit die Ausbildungsstätte der/dem Auszubildenden Kost und/oder Wohnung gewährt, gilt die In der Anlage beigefügte Regelung.

### Sonstige Vereinbarungen

### Sonstige Vereinbarungen: 🕕

| Sonstige Vereinbarungen; Hinweis auf anzuwendende Betriebs- bzw. Dienstvereinbarungen |
|---------------------------------------------------------------------------------------|
| Sonstige Vereinbarungen; Hinweis auf anzuwendende Betriebs- bzw. Dienstvereinbarungen |
| Sonstige Vereinbarungen; Hinweis auf anzuwendende Betriebs- bzw. Dienstvereinbarungen |
| Sonstige Vereinbarungen; Hinweis auf anzuwendende Betriebs- bzw. Dienstvereinbarungen |

### Vertragskonditionen merken ()

| Ort: 🕕           |        | Datum: 🕕   |           |        |
|------------------|--------|------------|-----------|--------|
| Emden            |        | 18.03.2021 |           |        |
|                  | Zurück | Speichern  | Schließen | Weiter |
| (*)Pflichtfelder |        |            |           | Î      |

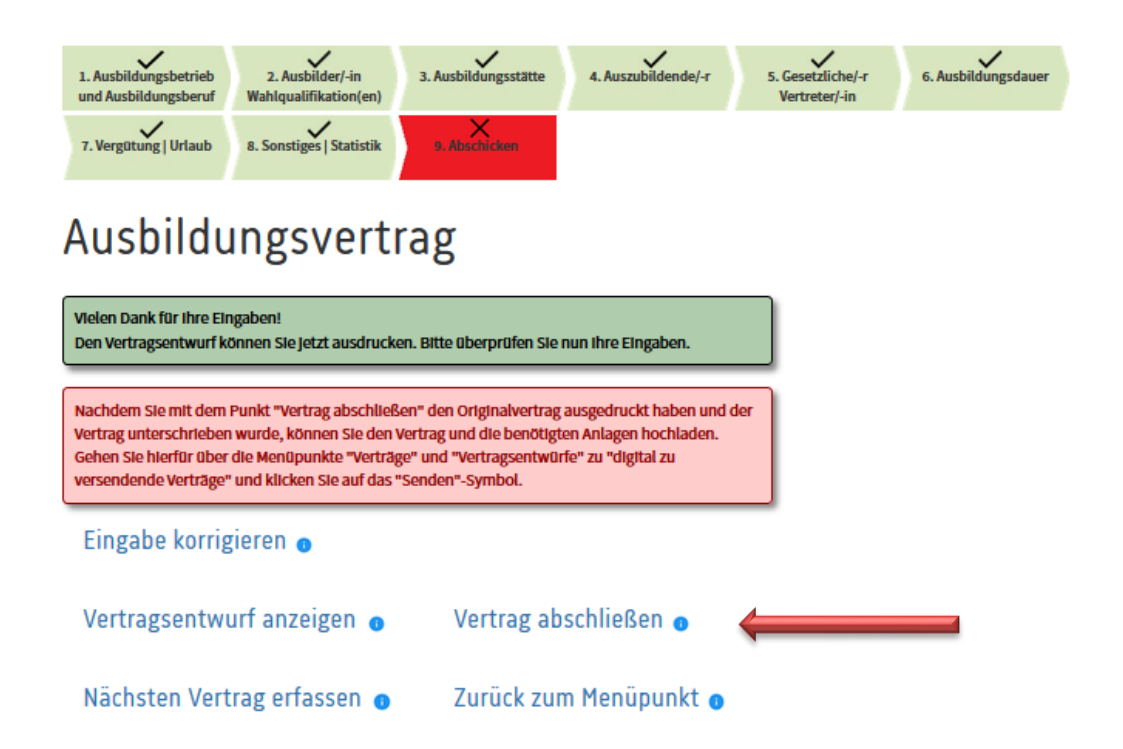

Wählen Sie den Menüpunkt "Vertrag abschließen". Die PDF-Datei mit dem Vertrag öffnet sich und kann ausgedruckt und unterschrieben werden. Danach kann **der Antrag auf Eintragung <u>und</u> das Vertragsexemplar für die IHK** eingescannt oder fotografiert und im Portal hochgeladen werden.

Dafür klicken Sie auf den Menüpunkt "Zurück zum Menüpunkt"

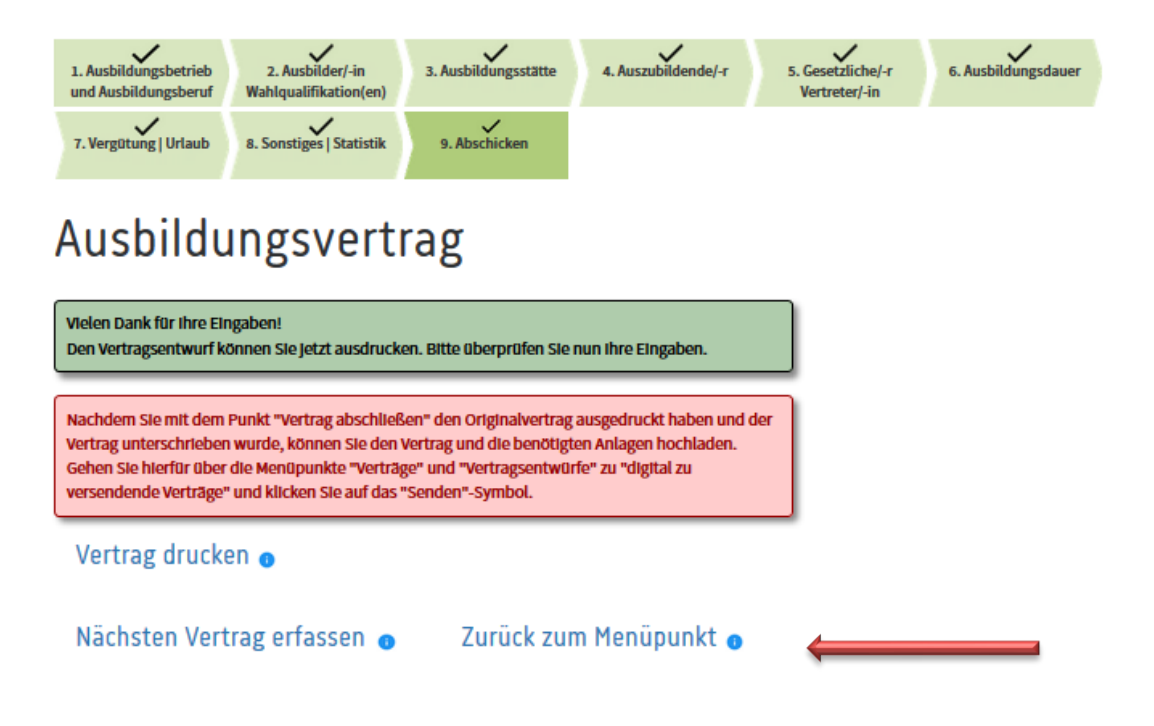

| neuer Ausbildungsvertrag                                    | Zwischengespeicherte Vertragsentwürfe             |                                             |                                                                              |                                                                           |                                                            |                                |
|-------------------------------------------------------------|---------------------------------------------------|---------------------------------------------|------------------------------------------------------------------------------|---------------------------------------------------------------------------|------------------------------------------------------------|--------------------------------|
| neuer Umschulungsvertrag<br>Einstiegsqualifizierungsvertrag | Das System h<br>für diese Vertu<br>selbständig lo | at festgeste<br>räge eine Ei<br>ischen. Lös | llit, dass Vertragsentwü<br>Intragungsbestätigung<br>chen Sie bitte auch Ver | irfe vorliegen, die ält<br>von der IHK erhalter<br>träge, die nicht zusta | er als drei Monate<br>1 haben, können S<br>ande gekommen s | sind. Wenr<br>le diese<br>Ind. |
| Vertragsentwürfe                                            | Ausbildungsbe<br>Industrie- und                   | trieb:<br>I Handelskar                      | nmer für Ostfriesland und                                                    | Papenburg Pseudo-Ka                                                       | mmer   Emden 🗸                                             | Aktual                         |
| Sonderprogramme                                             | Ident-Nr.                                         | Lfd.<br>Nr.                                 | Name                                                                         | Art                                                                       | Erfasst am                                                 | Aktione                        |
|                                                             | Vertragser                                        | ntwürfe                                     | 0                                                                            |                                                                           |                                                            |                                |
|                                                             | 0000065470                                        | 104569                                      | Musterfrau, Maxi                                                             | Ausbildung                                                                | 23.01.2018<br>11:29                                        | 1                              |
|                                                             | 0000065470                                        | 111069                                      | Tester, Flortan                                                              | Ausbildung                                                                | 18.01.2021<br>12:05                                        | 14                             |
|                                                             | Digital zu                                        | versend                                     | ende Verträge 🗿                                                              | 2                                                                         |                                                            |                                |
|                                                             | 0000065470                                        | 111072                                      | Testing, Ulrike                                                              | Ausbildung                                                                | 18.03.2021<br>10:38                                        | 1                              |
|                                                             | Digital ver                                       | sendete                                     | Verträge 💿                                                                   |                                                                           |                                                            |                                |

Unter der Rubrik "Verträge" und "Vertragsentwürfe" sehen Sie Ihren gerade erstellten Vertrag unter "Digital zu versendende Verträge". Wenn Sie jetzt auf den "Papierflieger" (senden) klicken, öffnet sich die Seite, auf der Sie Ihre eingescannten oder fotografierten Dokumente hochladen können. Start + Ausbildung + Ausbildungsbetrieb + Verträge + Vertragsentwürfe

\_

| Verträge                        | Vertrag digital übermitteln                                                                                                    |
|---------------------------------|----------------------------------------------------------------------------------------------------|
| neuer Ausbildungsvertrag        | Den Vartza und alle netwondigen Anlagen können Sie bler berhladen und digtal an die UK                                                                                                    |
| neuer Umschulungsvertrag        | übermitteln. Folgende Dateiformate sind erlaubt: PDF, JPG, JPEG, GIF, PNG, TIF, TIFF, BMP.                                                                                                    |
| Einstiegsqualifizierungsvertrag | Steht Ihnen kein Scanner zur Verfügung, so                                                                                                    |
| Vertragsentwürfe                | Smartphones die benötigten Unterlagen Brocker in State in State in |
| Sonderprogramme                 | Fotos der Vertragsunterlagen hoch.                                                                                                    |
|                                 | App-Shops kostenlos zur Verfügung.<br>Danach aktualisieren Sie bitte diese Seite.                                                                                                    |
|                                 | Aktualisieren                                                                                                    |
| $\longrightarrow$               | Bitte laden Sie den Antrag auf Eintragung und den unterschriebenen Ausbildungsvertrag<br>(Ausfertigung für die IHK) hoch.                                                                                                    |
|                                 | Durchsuchen Keine Datei ausgewählt. Hochladen                                                                                                    |
|                                 | Bitte laden Sie die Anlage "Auswahl der Wahlqualifikationen" hoch.                                                                                                    |
| ,                               | Durchsuchen Keine Datel ausgewählt. Hochladen                                                                                                    |
|                                 |                                                                                                    |
|                                 |                                                                                                    |

| <b></b> | Bitte laden Sie das Zeugnis des höchsten Schulabschlusses hoch. Sollte das Abgangszeugnis noch<br>nicht vorliegen, laden Sie bitte das letzte Zeugnis (z.B. Halbjahreszeugnis) hoch |                    |           |  |
|---------|----------------------------------------------------------------------------------------------------|--------------------|-----------|--|
|         | Durchsuchen Keine Datel ausgewählt. Hochladen                                                                                                    |                    |           |  |
|         | Hier können Sie sonstige Anlagen hochladen.                                                                                                    |                    |           |  |
|         | Durchsuchen Keine Datei ausgewählt.                                                                                                    |                    | Hochladen |  |
|         | Zurück                                                                                                    | An IHK übermitteln |           |  |

Laden Sie jetzt alle Dateien hoch, die Sie der IHK übermitteln wollen.

Start > Ausbildung > Ausbildungsbetrieb > Verträge > Vertragsentwürfe

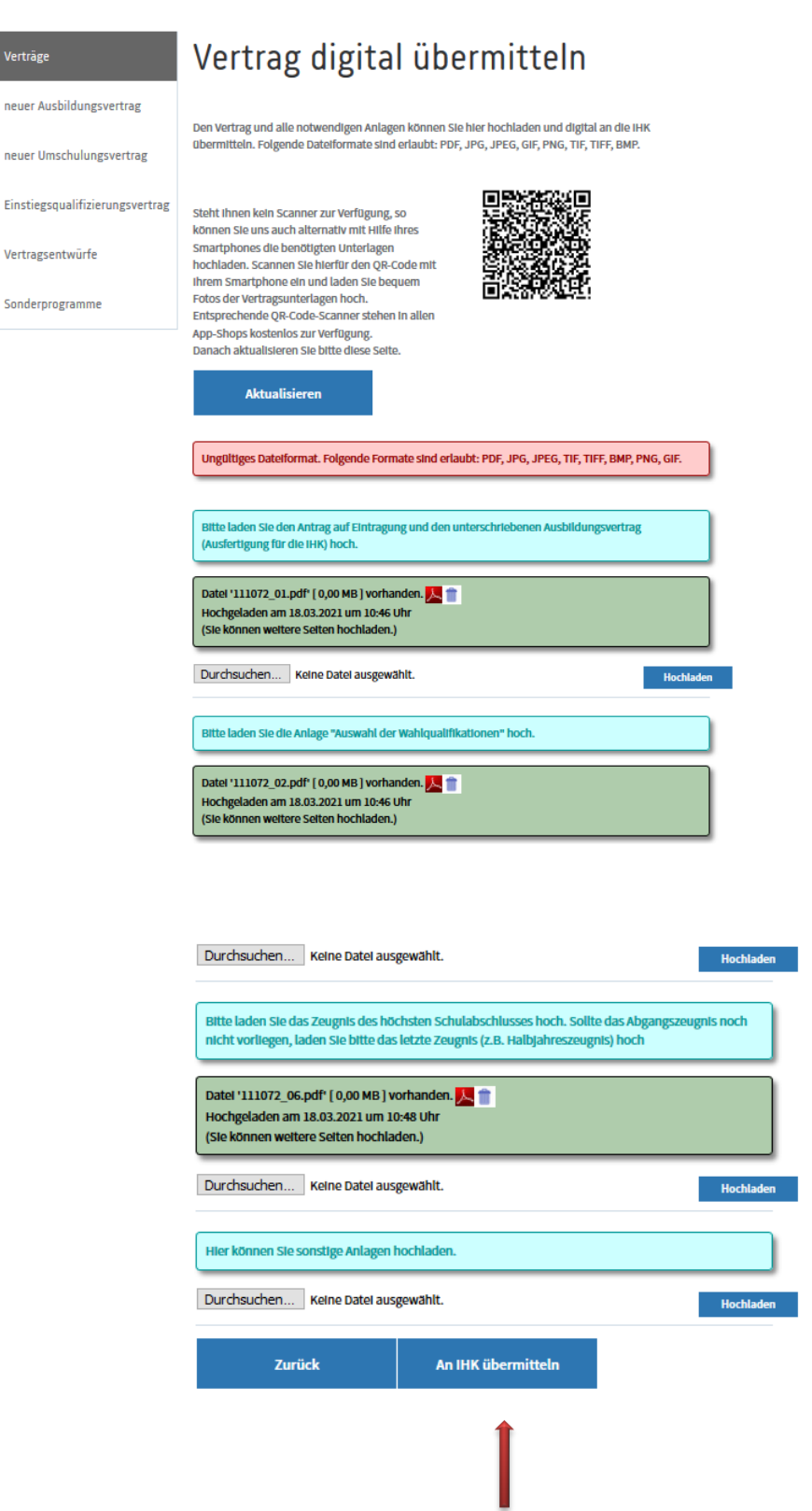

Wenn Sie alle Dateien hochgeladen haben, klicken Sie auf "An IHK übermitteln"

Start + Ausbildung + Ausbildungsbetrieb + Verträge + Vertragsentwürfe

| Verträge                        | Vertrag digital übermitteln                 |
|---------------------------------|---------------------------------------------|
| neuer Ausbildungsvertrag        | Vielen Dank. Ihre Daten wurden gespeichert. |
| neuer Umschulungsvertrag        |                                             |
| Einstiegsqualifizierungsvertrag |                                             |
| Vertragsentwürfe                |                                             |
| Sonderprogramme                 |                                             |

Der Antrag auf Eintragung und das Vertragsexemplar für die IHK sind jetzt digital an uns übermittelt worden.

Wenn wir den Vertrag bearbeitet und in das Verzeichnis der Ausbildungsverträge aufgenommen haben, werden Sie und der Auszubildende per Mail darüber informiert, dass die Eintragungsbestätigung im Onlineportal abrufbar ist.

Bei der nächsten Anmeldung in Ihrem Portal sehen Sie dann folgende Meldung:

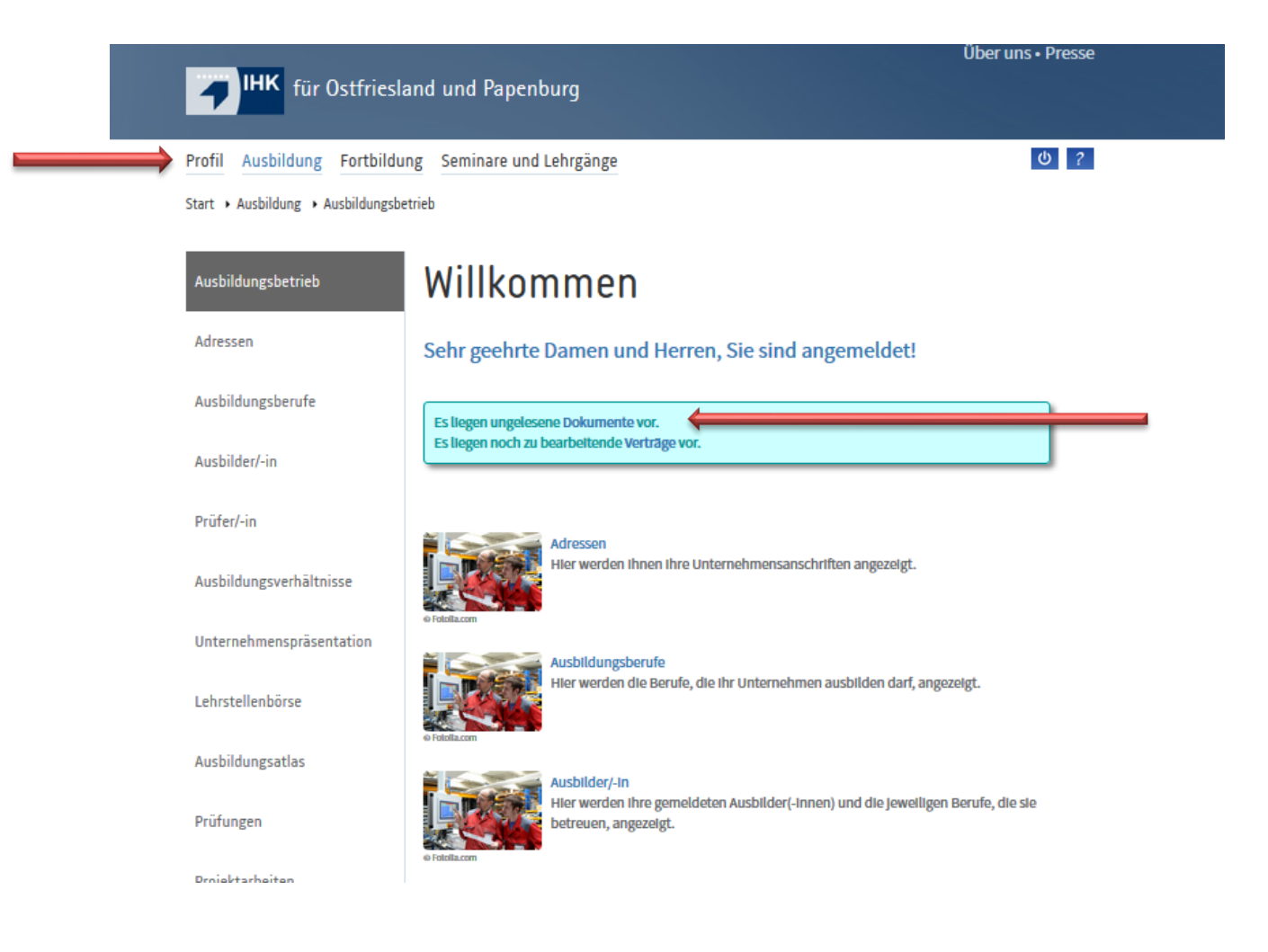

"Es liegen ungelesene Dokumente vor"....

Sie können jetzt entweder direkt in dieser Meldung auf "Dokumente" klicken, oder in der Startübersicht auf "Profil" und dann auf den Unterpunkt "Dokumente". Hier finden Sie zukünftig alle Eintragungs- und Änderungsbestätigungen für Ihre Auszubildenden. Darüber, dass neue Dokumente im Onlineportal auf Sie warten, werden Sie zusätzlich per Mail informiert.

Es öffnet sich folgende Übersicht:

| $\longrightarrow$ | Profil Ausbildung Fortbildu | ng Seminare u              | nd Lehrgänge                                                                              |                   | ወ ? |
|-------------------|-----------------------------|----------------------------|-------------------------------------------------------------------------------------------|-------------------|-----|
|                   | Start > Profil > Dokumente  |                            |                                                                                           |                   |     |
|                   | Profil                      | Doku                       | mente                                                                                     |                   |     |
|                   | Zugangsdaten                | Bitte wählen S             | ie aus, für welchen Zeitraum Sie die Dokumente angezeigt i                                | bekommen möchten. |     |
|                   | Stammdaten                  | Zoltraum                   |                                                                                           |                   | _   |
| E-Mails           |                             | letzter Monat              | ~                                                                                         |                   |     |
| $ \rightarrow $   | Dokumente                   | Bezelchnung<br>Suchbegriff |                                                                                           |                   |     |
|                   | Profil löschen              |                            | _                                                                                         |                   |     |
|                   |                             | Dokumente anze             | igen                                                                                      |                   |     |
|                   |                             | Datum                      | Bezeichnung                                                                               | Gelesen am 🔒      |     |
|                   |                             | 18.03.2021                 | ID: 7   Eintragungsbestätigung für Ausbildungsvertrag<br>Nummer 0000566545 Ulrike Testing | ←                 |     |

Durch einen Klick auf den Link zu dem gewünschten Dokument, öffnet sich dann eine PDF-Datei (In diesem Fall die Eintragungsbestätigung).

# Anträge für die Änderung des Ausbildungsvertrages (Verkürzung, Verlängerung, Löschung)

Wenn Sie für ein bereits bestehendes Ausbildungsverhältnis eine Verkürzung oder Verlängerung beantragen möchten oder der Vertrag vorzeitig beendet wird, können Sie auch dies im Onlineportal beantragen.

Melden Sie sich mit Ihren Zugangsdaten an, und wählen Sie auf der Übersichtsseite den Menüpunkt "Ausbildungsverhältnisse" aus.

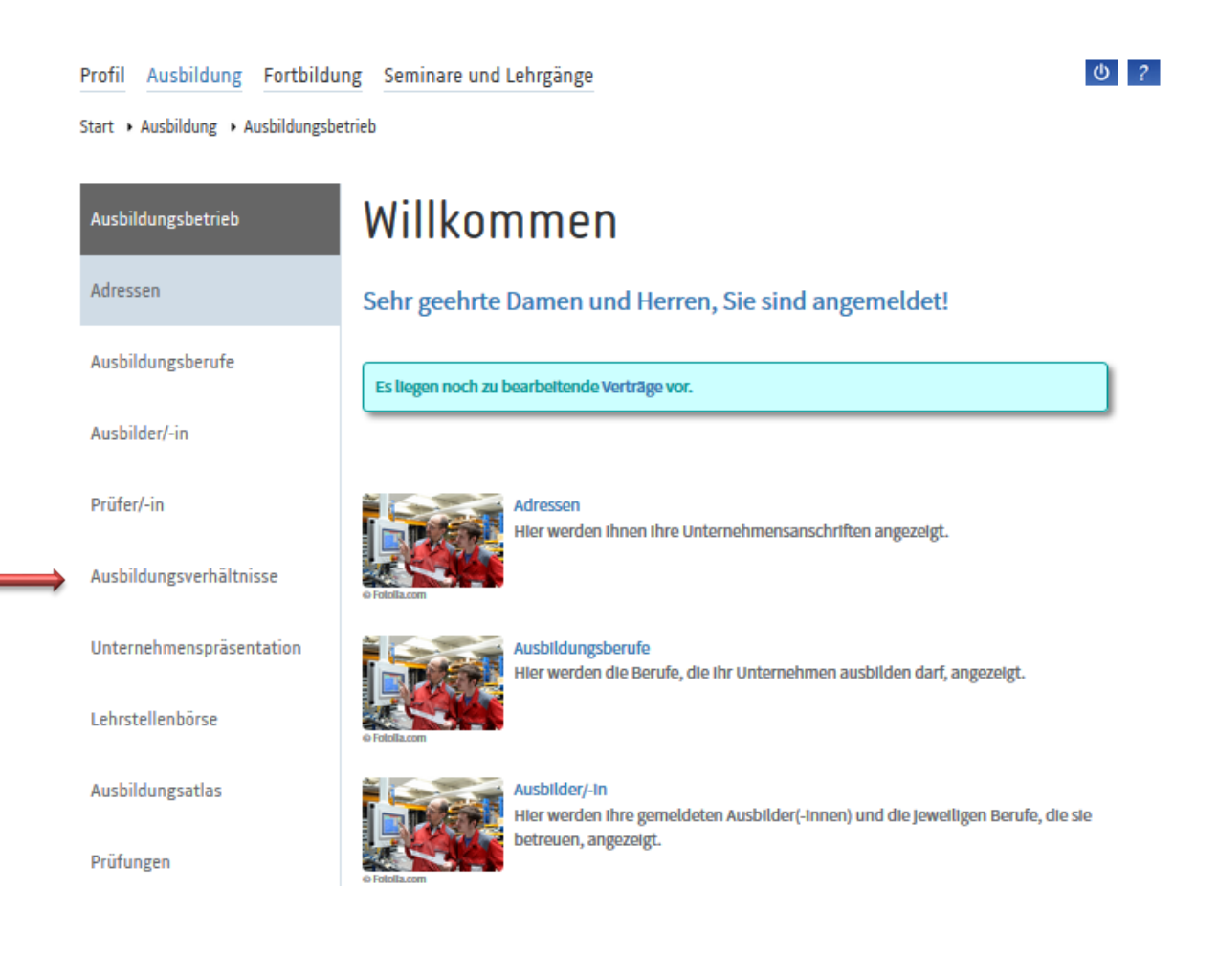

Danach wählen Sie den Auszubildenden aus, für den Sie eine Änderung beantragen möchten.

 ${\tt Start} \ {\bf \rightarrow} \ {\tt Ausbildung} \ {\bf \rightarrow} \ {\tt Ausbildungs betrieb} \ {\bf \rightarrow} \ {\tt Ausbildungs verhältnisse}$ 

| Ausbilder/-in            | Ausbildungsstätte:                                                                                |                                                             |        |
|--------------------------|---------------------------------------------------------------------------------------------------|-------------------------------------------------------------|--------|
| Prüfer/-in               | Industrie- und Handelskammer für Ostfriesland und Papenburg Pseudo-Kammer   Emden 🗸 Aktualisieren |                                                             |        |
|                          | Auszubildende/r: ()                                                                               | Ausbilder/-In:                                              |        |
| Ausbildungsverhältnisse  | Nachname                                                                                          |                                                             | $\sim$ |
| Unternehmenspräsentation | Beruf:                                                                                            |                                                             |        |
| onternennensprasentation |                                                                                                   |                                                             | $\sim$ |
| Lehrstellenbörse         | Beginn der Ausbildungszeit von:                                                                   | bis:                                                        |        |
|                          | TT.MM.JJJJ                                                                                        | TT.MM.JJJJ                                                  |        |
| Ausbildungsatlas         | Suchan                                                                                            |                                                             |        |
| Prüfungen                | Name, Vorname:                                                                                    | Beispiel, Susi (0000566540)                                 |        |
|                          | Vertragsart:                                                                                      | Berufsausbildungsverhältnis                                 |        |
| Projektarbeiten          | Ausbildungszeitraum:                                                                              | 01.08.2018-31.07.2021                                       |        |
|                          | Online Account: 🕕                                                                                 | Passwort zurücksetzen                                       |        |
| Ergebnisstatistik        |                                                                                                   |                                                             |        |
| Firstellusses            | Name, Vorname:                                                                                    | Sorgenfrel, Susanne (0000566541)                            |        |
| Einstellungen            | Vertragsart:<br>Berufsbezeichnung:                                                                | Berufsausbildungsverhältnis<br>Kauffrau im E-Commerce       |        |
| Berufe                   | Ausbildungszeitraum:                                                                              | 01.08.2018-31.07.2021                                       |        |
|                          |                                                                                                   | Passwort zurücksetzen                                       |        |
| Verträge                 |                                                                                                   |                                                             |        |
|                          | Name, Vorname:<br>Vertragsart:                                                                    | Testing, Ulrike (0000566545)<br>Berufsausbildungsverhältnis |        |
|                          | Eintragungsbestätigung:                                                                           | Eintragungsbestätigung                                      |        |
|                          | Berutsbezeichnung:<br>Ausbildungszeitraum:                                                        | Kauffrau für Büromanagement                                 |        |
|                          | Online Account: 0                                                                                 | E-Mail-Adresse ändern                                       |        |

Sie gelangen auf eine Seite, auf der Sie alle Informationen für den ausgewählten Auszubildenden einsehen können.

Ganz unten auf dieser Übersicht kann man auf den Button "zu den Anträgen" klicken.

| Ausbildungsbetrieb       | Ulrike Testii                           | ng (0000566545)                                                                    |
|--------------------------|-----------------------------------------|------------------------------------------------------------------------------------|
| Adressen                 | Auszubildende                           |                                                                                    |
| Ausbildungsberufe        | Name:                                   | Ulrike Testing                                                                     |
| Aughilday/ in            | Anschrift:                              | Gelbelstr. 4<br>26721 Emden                                                        |
| Ausplidel/-III           | E-Mail:                                 | UlriTest@gmx.de                                                                    |
| Prüfer/-in               | Telefonnummer:                          | 04921 778899                                                                       |
|                          | Geburtsdatum:                           | 16.08.2001                                                                         |
| Ausbildungsverhältnisse  | Staatsangehörigkeit:                    | deutsch                                                                            |
| Unternohmongerösantation | Informationen zum Aus                   | bildungsverhältnis                                                                 |
| onternenmensprasentation | Vertragsart:                            | Berufsausbildungsverhältnis                                                        |
| Lehrstellenhörse         | Beruf:                                  | Kauffrau für Büromanagement                                                        |
|                          | Ausbildungsbeginn:                      | 01.08.2021                                                                         |
| Ausbildungsatlas         | Ausbildungsende:                        | 31.01.2024                                                                         |
| 5                        | Berufsschule:                           |                                                                                    |
| Prüfungen                | Ausbildungsbetrieb:                     | Industrie- und Handelskammer<br>für Ostfriesland und<br>Papenburg<br>Pseudo-Kammer |
| Projektarbeiten          | Eintragung: 🕕                           | 18.03.2021                                                                         |
| Ergebnisstatistik        | Ausbilder/-In:                          | Maxi Musterfrau                                                                    |
| Einstellungen            | Dokumente                               |                                                                                    |
| Ellistellungen           | Vertrag:                                | 111072_01.pdf                                                                      |
| Berufe                   | Wahlqualifikation:                      | 111072_02.pdf                                                                      |
|                          | Verkürzungsantrag (sonstige<br>Gründe): | 111072_06.pdf                                                                      |
| Verträge                 | Zusätzliches Dokument:                  | zusDok.pdf                                                                         |
|                          | Zusätzliches Dokument:                  | zusDok.pdf                                                                         |
|                          | Zusätzliches Dokument:                  | zusDok.pdf                                                                         |

### Prüfungen

| Daten aktualisieren:                              | Änderungsmail                                               |
|---------------------------------------------------|-------------------------------------------------------------|
| Prüfungstermin:<br>Prüfungsart:<br>Prüfungsstand: | Herbst 2022<br>gestreckte Prüfung<br>vorgesehen zur Prüfung |
| Prüfungstermin:<br>Prüfungsart:<br>Prüfungsstand: | Winter 2023/2024<br>Abschlussprüfung                        |
| Ausbildungsnachweise                              |                                                             |

Aktuell liegen keine Ausbildungsnachweise vor oder die Führung der Ausbildungsnachweise über das Online-Portal ist deaktiviert. Über den Menüpunkt "Einstellungen" können Ausbildungsbetriebe die Einstellung ändern.

### Anträge

Hier können Sie einen Antrag auf Verkürzung oder Verlängerung sowie zur vorzeitigen Zulassung zur Abschlussprüfung stellen. Zudem können Sie uns eine Vertragsauflösung digital übermitteln.

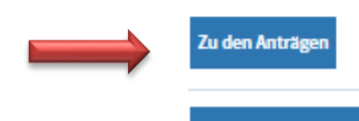

Obersicht Ausbildungsverhältnisse Obersicht Prüflinge

Auf der nachfolgenden Seite können Sie dann auswählen, welchen Antrag Sie stellen möchten.

Als Beispiel nehmen wir in diesem Fall den Antrag auf Verlängerung.

0 ?

Start + Ausbildung + Ausbildungsbetrieb + Ausbildungsverhältnisse + Daten Auszubildende/-r

| Ausbildungsbetrieb       | Ulrike Testing (0000566545)             |                                   |  |
|--------------------------|-----------------------------------------|-----------------------------------|--|
| Adressen                 | Auszubildende/-r                        |                                   |  |
| Ausbildungsberufe        | Name:                                   | Ulrike Testing                    |  |
|                          | Geburtsdatum:                           | 16.08.2001                        |  |
| Ausbilder/-in            | Anschrift:                              | Geibelstr. 4<br>26721 Emden       |  |
| Prüfer/-in               | E-Mail:                                 | UlrITest@gmx.de                   |  |
|                          | Berufsschule:                           |                                   |  |
| Ausbildungsverhältnisse  | Beruf:                                  | Kauffrau für Büromanagement       |  |
|                          | Ausbildungszeitraum:                    | 01.08.2021 - 31.01.2024           |  |
| Unternehmenspräsentation | Abschlussprüfung:                       | Winter 2023/2024                  |  |
| Lehrstellenbörse         | Antrag stellen                          | ängerung Vertragsauflösung        |  |
| Ausbildungsatlas         | Antrag auf vorzeitige Zulassung zur Abs | chlussprüfung                     |  |
| Prüfungen                |                                         |                                   |  |
| Projektarbeiten          | Zurück Übersicht Ausbildung             | sverhältnisse Übersicht Prüflinge |  |
| Ergebnisstatistik        |                                         |                                   |  |

Jetzt geben Sie die Dauer der Verlängerung und den Verlängerungsgrund an. Klicken Sie danach auf "Weiter", dann gelangen Sie auf die Seite, auf der Sie den Nachweis für den Verlängerungsgrund hochladen können. Wie schon beim Ausbildungsvertrag haben Sie auch hier die Möglichkeit, dafür Ihr Smartphone zu benutzen.

ወ ?

Start + Ausbildung + Ausbildungsbetrieb + Ausbildungsverhältnisse + Daten Auszubildende/-r

| Ausbildungsbetrieb                             | Ulrike Testi                              | ng (0000566545)             |   |  |
|------------------------------------------------|-------------------------------------------|-----------------------------|---|--|
| Adressen                                       | Auszuhildende/-r                          |                             |   |  |
| Ausbildungsberufe                              | Name:                                     | Ulrike Testing              |   |  |
|                                                | Geburtsdatum:                             | 16.08.2001                  |   |  |
| Ausbilder/-in                                  | Anschrift:                                | Geibelstr. 4<br>26721 Emden |   |  |
| Prüfer/-in                                     | E-Mail:                                   | UlriTest@gmx.de             |   |  |
|                                                | Berufsschule:                             |                             |   |  |
| Ausbildungsverhältnisse                        | Beruf:                                    | Kauffrau für Büromanagement |   |  |
|                                                | Ausbildungszeitraum:                      | 01.08.2021 - 31.01.2024     |   |  |
| Unternehmenspräsentation                       | Abschlussprüfung:                         | Winter 2023/2024            |   |  |
| Lehrstellenbörse                               | Antrag auf Verlängerun                    | g                           |   |  |
|                                                | Verlängerung (Monate):                    | Verlängerungsgrund:         | _ |  |
| Ausbildungsatlas                               | 6                                         | Ausbildungsziel gefährdet   | ~ |  |
| Prüfungen                                      | Abbruch Weiter                            |                             |   |  |
| Projektarbeiten                                |                                           |                             |   |  |
|                                                |                                           |                             |   |  |
| Profil Ausbildung Fortbildun                   | g Seminare und Lehrgänge                  | <b>ර</b> ?                  |   |  |
| Start • Ausbildung • Ausbildungsbet            | rieb → Ausbildungsverhältnisse → Daten Au | ıszubildende/-r             |   |  |
| Ausbildungsbetrieb Ulrike Testing (0000566545) |                                           |                             |   |  |
| Adressen                                       | Antrag auf Verlängerung                   |                             |   |  |

| Auchildungcherufe        | Verlängerung (Monate):                                                                                 | 6                                                                                                    |           |
|--------------------------|----------------------------------------------------------------------------------------------------|----------------------------------------------------------------------------------------------------|-----------|
| Ausbriddingsberdie       | Verlängerung:                                                                                          | Ausbildungsziel gefährdet                                                                                                    |           |
| Ausbilder/-in            | Steht ihnen kein Scanner zur Verfi<br>können Sie uns auch alternativ m                                 | agung, so                                                                                                    |           |
| Prüfer/-in               | Smartphones die benötigten Unte<br>hochladen. Scannen Sie hierfür de<br>ihrem Smartphone ein und laden | arlagen CR-Code mit CR-C-CDC mit<br>Ste bequem CR-C-CDC mit CR-C-CDC mit CR-C-C-CDC mit CR-C-CDC mit CR-C-CDC mit CR-C-CDC mit CR-C-CDC mi |           |
| Ausbildungsverhältnisse  | Fotos der Antragsunterlagen hoch<br>Entsprechende QR-Code-Scanner<br>App-Shops kostenlos zur Verfügur  | n. Stehen in allen III allen III allen III allen III allen III allen III allen III allen IIII allen IIIII allen IIII allen IIII allen IIII allen IIII allen IIII allen IIII allen IIII allen IIII allen IIII allen IIII allen IIII allen IIII allen IIII allen IIII allen IIII allen IIII allen IIII allen IIII allen IIIII allen IIIII allen IIII allen IIII allen IIIII allen IIIII allen IIII allen IIIIIII allen IIIIIIIII allen IIIIIIIIIII allen IIIIIIIIIIIIIIIIIIIIIIIIIIIIIIIIIII                                                                                                    |           |
| Unternehmenspräsentation | Danach aktualisieren Sie bitte die                                                                     | se Selte.                                                                                                    |           |
| Lehrstellenbörse         | Aktualisieren                                                                                          |                                                                                                    |           |
| Ausbildungsatlas         | Bitte laden Sie einen Nachweis i                                                                       | ür den Verlängerungsgrund hoch                                                                                                    |           |
| Prüfungen                | Durchsuchen Keine Datel a                                                                              | usgewählt.                                                                                                    | Hochladen |
| Projektarbeiten          | Zurück Antrag abschicker                                                                               | 1                                                                                                    |           |

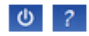

Start + Ausbildung + Ausbildungsbetrieb + Ausbildungsverhältnisse + Daten Auszubildende/-r

| Ausbildungsbetrieb                  | Ulrike Testing (0000566545)                                                                                                    |
|-------------------------------------|----------------------------------------------------------------------------------------------------|
| Adressen                            | Antrag auf Verlängerung                                                                                                    |
| Ausbildungsberufe                   | Verlängerung (Monate):     6       Verlängerung:     Ausbildungsziel gefährdet                                                                                                    |
| Ausbilder/-in                       | Steht Ihnen kein Scanner zur Verfügung, so<br>können SIe uns auch alternativ mit Hilfe Ihres                                                                                                    |
| Prüfer/-in                          | Smartphones die benötigten Unterlagen Auf State State |
| Ausbildungsverhältnisse             | Fotos der Antragsunterlagen hoch.<br>Entsprechende QR-Code-Scanner stehen in allen<br>App-Shops kostenlos zur Verfügung.                                                                                                    |
| Unternehmenspräsentation            | Danach aktualisieren Sie bitte diese Seite.                                                                                                    |
| Lehrstellenbörse                    | Aktualisieren                                                                                                    |
| Ausbildungsatlas                    | Bitte laden Sie einen Nachweis für den Verlängerungsgrund hoch                                                                                                    |
| Prüfungen                           | Datel 'Anlage_1.pdf' [ 0,00 MB ] vorhanden. 📐 👕                                                                                                    |
| Projektarbeiten                     | (Sie können weitere Seiten hochladen.)                                                                                                    |
| Ergebnisstatistik                   | Uurchsuchen Keine Datei ausgewanit. Hochladen                                                                                                    |
| Einstellungen                       |                                                                                                    |
|                                     |                                                                                                    |
| Profil Ausbildung Fortbildun        | g Seminare und Lehrgänge                                                                                                    |
| start → Ausbildung → Ausbildungsbet | ireu • Ausunuungsvennaltriisse • Daten Auszublidende/-r                                                                                                    |
| Ausbildungsbetrieb                  | Ulrike Testing (0000566545)                                                                                                    |
| Adressen                            | Antrag auf Verlängerung                                                                                                    |

 Ausbildungsberufe
 Ihr Antrag wurde gespeichert.

 Ausbilder/-in
 OK

 Prüfer/-in
 OK

Gleich nachdem Ihr Antrag versendet wurde, erhält Ihr Auszubildender ein Mail mit der Information, dass ein Änderungsantrag von Ihrer Seite gestellt wurde. Diesem kann er dann in seinem Onlineportal zustimmen, oder ihn ablehnen. Auch darüber werden Sie dann per Mail informiert. Stimmt der Auszubildende dem Antrag zu, wird dieser an uns weitergeleitet, geprüft und bearbeitet. Die Änderungsbestätigung können Sie und Ihr Auszubildender dann wieder im Onlineportal unter "Dokumente" abrufen, nachdem Sie zuvor per Mail benachrichtigt wurden.

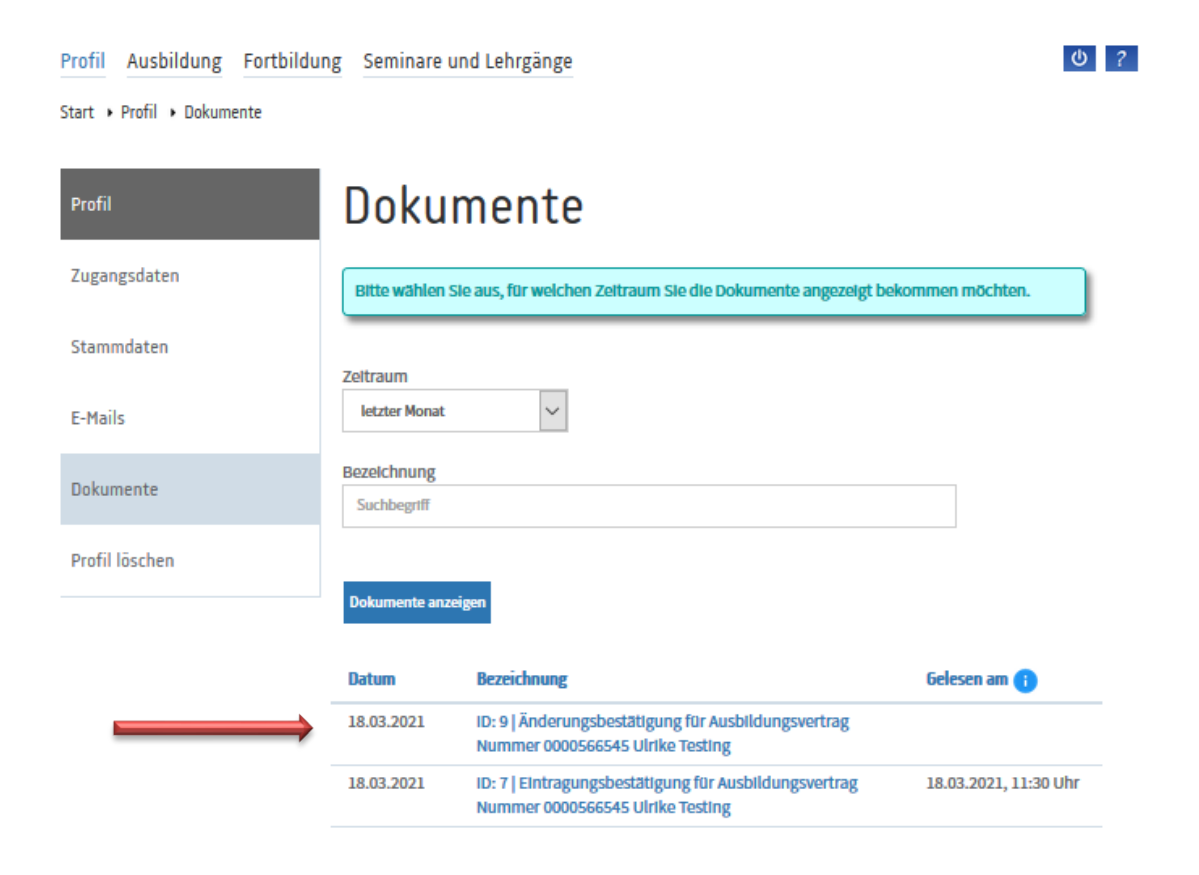

Auf diese Weise können Sie Verkürzungen und Verlängerungen der Ausbildungszeit, vorzeitige Zulassungen und Auflösungen des Ausbildungsvertrags beantragen.